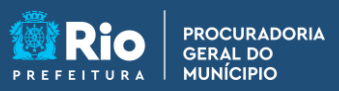

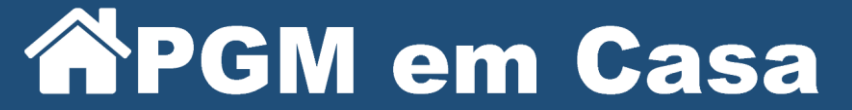

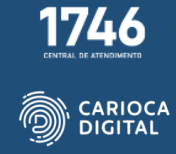

## Tutorial de Instalação do Java - macOS

Entre no site <u>https://pgmemcasa.com.br</u> e clique no botão "Baixar Instalador macOS" em "Java".

Caso apareça alguma mensagem de alerta. Clique em "Permitir".

| Finder Arquivo Ec | ditar Visualizar Ir Janela Ajuda |                      |                    | 60048               | Seg. 27 de mar. 11:57 |
|-------------------|----------------------------------|----------------------|--------------------|---------------------|-----------------------|
|                   | 000 🖾 - < ) 🛛 🗋                  | iii pgmemcasa.com.br | ¢                  | 0 0 + 0             |                       |
|                   |                                  |                      |                    |                     | Untilled              |
|                   |                                  |                      |                    |                     | 19                    |
|                   |                                  |                      |                    |                     | PDF                   |
|                   |                                  | 7                    |                    |                     | sLovePDF Desktop      |
|                   |                                  | (j)                  |                    |                     |                       |
|                   |                                  |                      |                    |                     |                       |
|                   |                                  | Java                 |                    |                     |                       |
|                   |                                  |                      |                    |                     |                       |
|                   | ( lava                           | Java                 | dor.Windows Baix   | ar Instalador macOS |                       |
|                   |                                  | Baixar Tutor         | ial Windows 🔛 🔝 Ba | ixar Tutorial macOS |                       |
|                   |                                  |                      |                    |                     |                       |
|                   |                                  |                      |                    |                     |                       |
|                   |                                  |                      |                    |                     |                       |
|                   |                                  | -                    |                    |                     |                       |
|                   |                                  | 6,                   |                    |                     |                       |
|                   |                                  |                      |                    |                     |                       |
|                   | L                                | <u>Olusia</u>        |                    |                     |                       |
|                   | 🖉 🖸 🗖 🐎 🌸 🗖 1                    | 🔁 🙆 듣 💳 👩 🗤          |                    |                     | -2.00                 |
|                   |                                  |                      |                    |                     |                       |

Aguarde a finalização da instalação.

| 🗯 Safari Arquivo Ec | ditar Visualizar Histórico Favoritos Janela | Ajuda  |                           | 600                     | ) Q 😰 Seg. 27 de mar. 12:12 |
|---------------------|---------------------------------------------|--------|---------------------------|-------------------------|-----------------------------|
|                     | ••• • • < >                                 | 0      | a pgmemcasa.com.br C      | <u>*</u> 0 +            |                             |
|                     |                                             |        |                           |                         | Untitled                    |
|                     |                                             |        |                           |                         | -                           |
|                     |                                             |        |                           |                         |                             |
|                     |                                             |        | (iii)                     |                         |                             |
|                     |                                             |        |                           |                         |                             |
|                     |                                             | k      | Java                      |                         |                             |
|                     | 10.                                         |        | Baixar Instalador Windows | Baixar Instalador macOS |                             |
|                     | Java Java                                   | Java   | Baixar Tutorial Windows   | Baixar Tutorial macOS   |                             |
|                     |                                             |        |                           |                         |                             |
|                     |                                             |        |                           |                         |                             |
|                     |                                             |        |                           |                         |                             |
|                     |                                             |        | <b>A</b>                  |                         |                             |
|                     |                                             |        | J                         |                         |                             |
|                     |                                             |        | 01                        |                         | Downloads                   |
|                     | 0 🖸 🗖 😹 🦷                                   | 27 🚳 🗄 | 📄 🛑 💽 🚺                   |                         |                             |
|                     |                                             |        |                           |                         |                             |

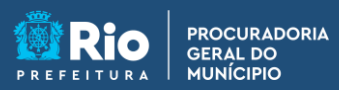

**PGM em Casa** 

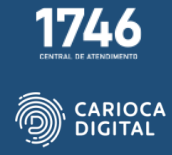

Abra o "Finder", abra a pasta "Downloads" e dê um duplo clique no arquivo de instalação baixado.

| 🔹 Finder Arquivo Editar Visualizar Ir Janela Ajuda                                                                                                    |                       |                                         | 🌜 🗖 🖸 Q 😰 Seg. 27 de mar. 12:13 |
|----------------------------------------------------------------------------------------------------|-----------------------|-----------------------------------------|---------------------------------|
| 000 🖬 - ( )                                                                                                    | © ii pgmemcasa.com.br | c c                                     | 0 + 0 0                         |
| Countration Countration Countrati | C > Dowloads          | E C E C C C C C C C C C C C C C C C C C | a der macOS                     |
|                                                                                                    |                       | ry<br>9 av <b>[]</b> (9 🗛 (6            |                                 |

Dê um duplo clique no instalador.

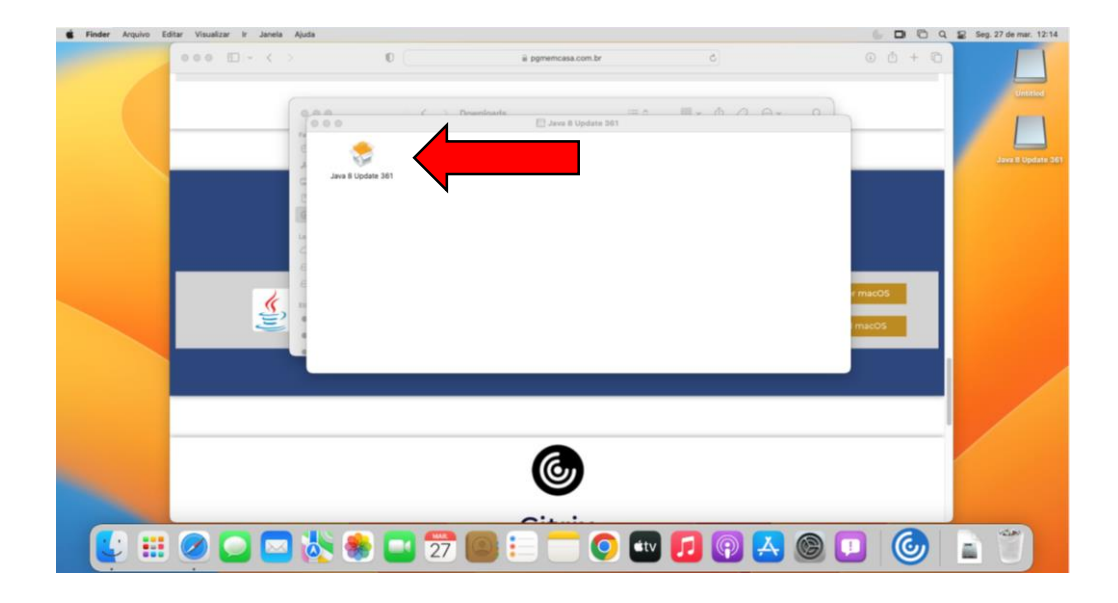

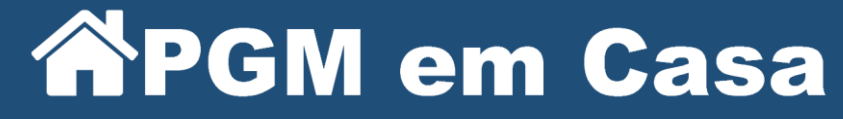

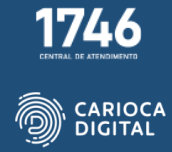

Clique em "Instalar".

PROCURADORIA GERAL DO MUNÍCIPIO

| MacJREInstailer |                                                                                                    |                                                                                                    |                    |                   | e D O U | Seg. 27 de mar. 12:14 |
|-----------------|----------------------------------------------------------------------------------------------------|----------------------------------------------------------------------------------------------------|--------------------|-------------------|---------|-----------------------|
|                 | 000 D - ( )                                                                                                    | 0 (                                                                                                    | ä pgmemcasa.com.br | 6                 | © © + © | Unified               |
|                 | 0.00                                                                                                    | ć Downloada                                                                                                    | i = A              | B. A A A.         |         |                       |
|                 | • • • Instalar Java                                                                                                    | 8 Update 361                                                                                                    |                    |                   |         | Java 8 Update 361     |
|                 | الله Java                                                                                                    |                                                                                                    |                    |                   |         |                       |
|                 | Bem-vindo ao Java - 0<br>As condições sob as quais esta<br>foram al<br>Contrato de Lici                                                                      | Condições de Licença<br>versão do software é licenciada<br>teradas.<br>niça Atualizado                                                                       |                    |                   |         |                       |
|                 | Esta versão do Java Runtime é licenc<br>comercial em d<br>O uso comercial deste software reque<br>de seu forneced<br>Clique em instalar cara aceitar o contr | iada somente para uso pessoal (não<br>esktop e laptop.<br>rr uma licença separada da Oracle ou<br>lor de software.<br>ato de licença e instalar o Java agora |                    |                   | r macOS |                       |
|                 | ou clique em Remover para d<br>Não solicitamos informações pessoa<br>Detalhes das informa                                                                    | lesinstalá-lo do seu sistema.<br>is durante o processo de instalação<br>ições que coletamos                                                                  |                    |                   | I macOS |                       |
|                 |                                                                                                    | Instalar                                                                                                    |                    |                   |         |                       |
|                 |                                                                                                    |                                                                                                    |                    |                   |         |                       |
|                 |                                                                                                    |                                                                                                    | <b>(</b>           |                   |         |                       |
|                 |                                                                                                    |                                                                                                    |                    | Ajustes do Sister | na      |                       |
| 💽 🎫             | 0 🖸 🗖 😽 🌒                                                                                                    | 27 🙆 🗄                                                                                                    | - 💿 💷 🌔            | 2 😨 🔼 🎯 (         | 💷 🎯 📚   |                       |

Digite sua senha ou biometria e clique "Ok".

|            |                                                                          | ©                                                                                                    | premcasa.com.br C                                            | 00+0    |           |
|------------|--------------------------------------------------------------------------|----------------------------------------------------------------------------------------------------|--------------------------------------------------------------|---------|-----------|
|            | 000                                                                      | C Dreedeada                                                                                                    |                                                              |         |           |
|            | • • • Instala                                                            | yava 8 Update 361                                                                                              |                                                              |         | Java B Up |
|            | 🔮 Java                                                                   | M<br>Jana B Updat                                                                                              | lacJREInstaller<br>e 301 reguer permissão para<br>continuar. |         |           |
|            | Bem-vindo ao Ja                                                          | va - Condições de Licença                                                                                      | a senha para permitir loso.                                  |         |           |
|            | As condições sob as qua<br>f<br>Contrato                                 | is esta versão do software é licenciad<br>vam alteradas.<br>de Licença Atualizado                              |                                                              |         |           |
|            | Esta versão do Java Runtime<br>comercia<br>O uso comercial deste softwar | e licenciada somente para uso pessos<br>() em desktop e laptop.<br>e reguer uma licença separada da Ori.       |                                                              | r macO5 |           |
|            | de seu fi<br>Clique em Instalar para aceitar<br>ou clique em Remove      | rnecedor de software.<br>o contrato de licença e instalar o Java agora<br>r para desinstală-lo do seu sistema. |                                                              | macOS   |           |
|            | Não solicitamos informações<br>Detalhes das                              | pessoais durante o processo de instalação<br>informações que coletamos                                         |                                                              |         |           |
|            |                                                                          | Instalar Remover                                                                                               |                                                              |         |           |
|            |                                                                          |                                                                                                    |                                                              |         |           |
| -          |                                                                          |                                                                                                    | -                                                            |         |           |
|            |                                                                          |                                                                                                    | 6                                                            |         |           |
| Laurchnart |                                                                          |                                                                                                    |                                                              |         |           |
| Cardinguad |                                                                          |                                                                                                    |                                                              |         |           |
|            |                                                                          |                                                                                                    |                                                              |         | 12.00     |

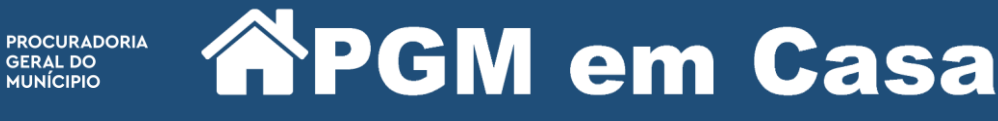

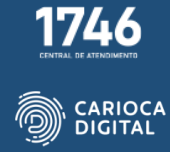

Aguarde a instalação.

| <br>0 E) - < >            | 0                    | ä pgmemcasa.com.br              | ¢ | Cogin Items ad<br>"Oracle Americ<br>You can manag<br>Settings. | ded<br>a, Inc." added login items.<br>e login items in System |
|---------------------------|----------------------|---------------------------------|---|----------------------------------------------------------------|---------------------------------------------------------------|
|                           | C D Briver           | Investes III Avva 8 Upstate 261 |   | 0.1                                                            | Java II Updati 36                                             |
| instalando o Java         |                      |                                 |   |                                                                |                                                               |
| <u> </u>                  | 2 <b>Java</b>        |                                 |   | r macOS                                                        |                                                               |
| Principal plataforma de d | esemetrinente CRACLE |                                 |   | l macOS                                                        |                                                               |
|                           |                      |                                 |   |                                                                |                                                               |
|                           |                      | ٢                               |   |                                                                |                                                               |
|                           |                      |                                 |   |                                                                |                                                               |

Clique em fechar. Aplicativo instalado.

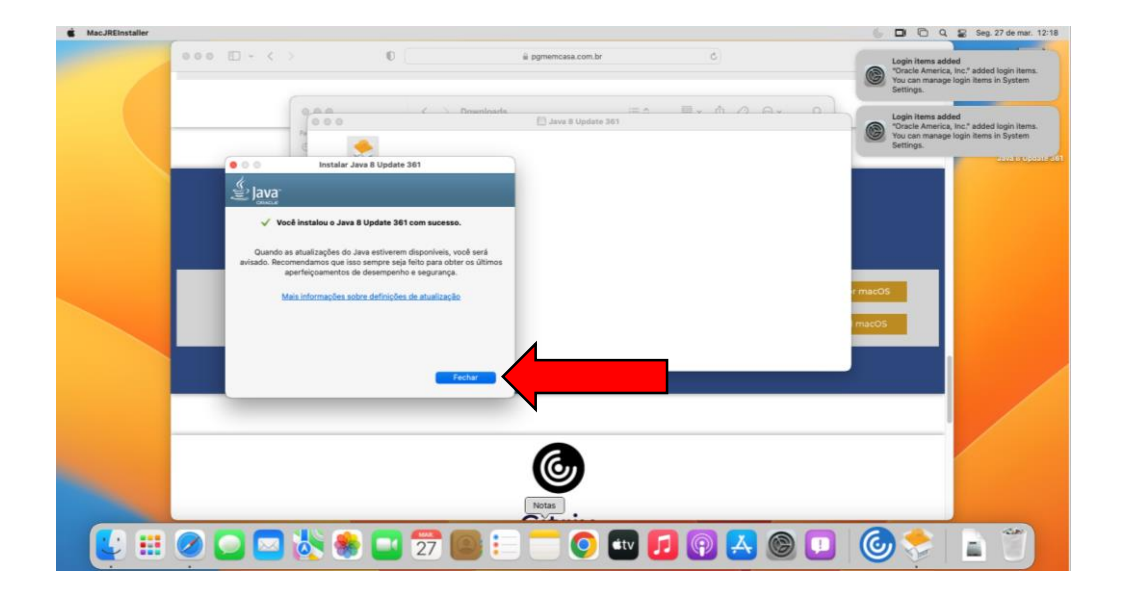